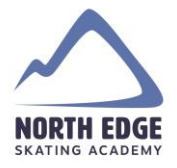

## How to view and use a program credit in your Calgary North Edge Skating Academy account

1. login to your account at <u>www.calgarynesa.com</u> by clicking on "login" on the top right corner.

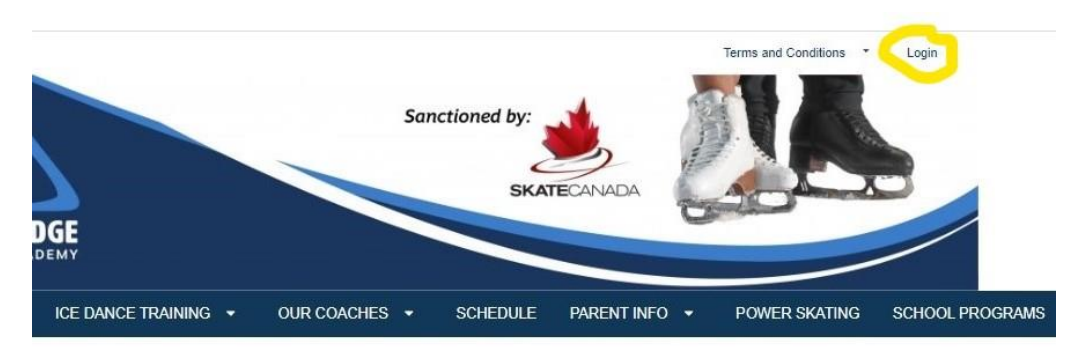

O Registration NOW OPEN! 43.65 Skate Canada membership fee is charged ce per year - membership year runs Sept 1-Aug

nt on registrations with 2 or more family

ation: )calgarynesa.com -8820

lar 15 2020 Coronavirus (COVID 19)

## Welcome to the Calgary North Edge

## **Skating Academy**

We are pleased to offer Skate Canada learn to skate and figure skating programs. Each program complements the others and allows for unrestricted movement and development through the system. All programs are taught by professional coaches certified through the National Coaching Certification Program (NCCP).

Our goal is to inspire all Canadians to embrace the joy of skating by helping each skater achieve their goals in a fun and friendly environment. We are based out of Don Hartman

## 2. Enter your email address & password and click "login"

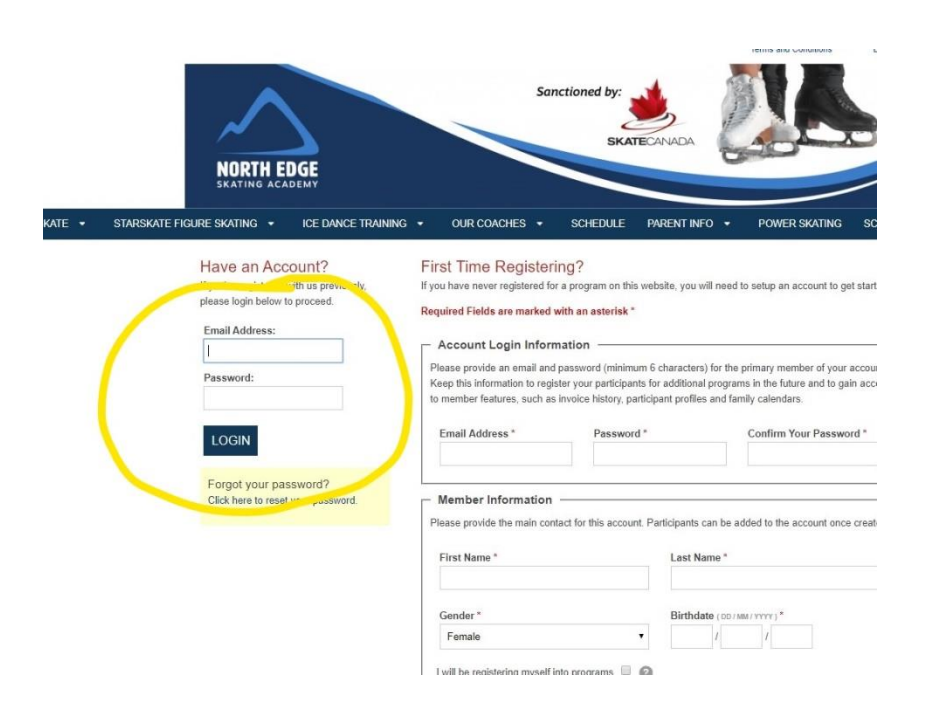

3. Locate your name in the top right corner – click on your name and a drop down menu will appear - click on "my account"

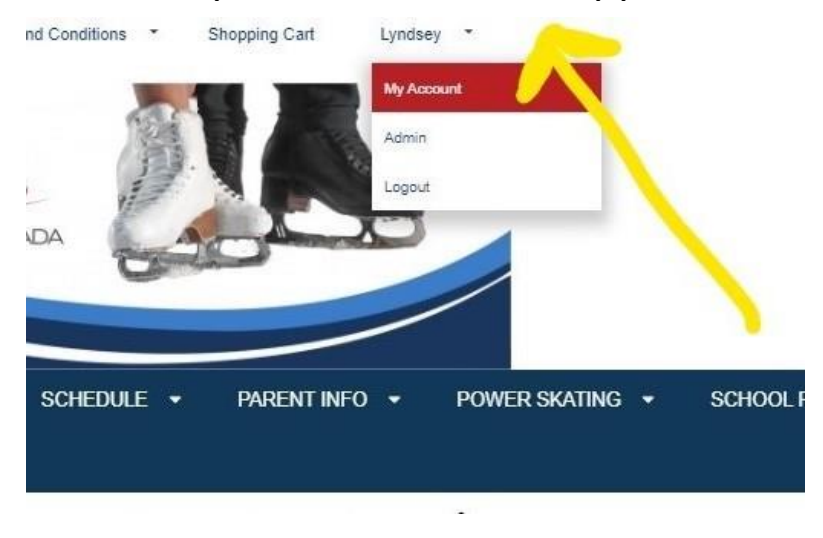

4. Your total credit will be visible on your "my account" page

| ccount Ca           | lendar Participants                | Invoices             | Communication<br>Preferences                                      |                                                                |
|---------------------|------------------------------------|----------------------|-------------------------------------------------------------------|----------------------------------------------------------------|
|                     |                                    |                      |                                                                   |                                                                |
| mily Accoun         | t Details                          |                      |                                                                   |                                                                |
| anding, you have no | o outstanding payments.            |                      |                                                                   | 🖨 Prin                                                         |
|                     |                                    |                      |                                                                   | \$1.00                                                         |
|                     | mily Accoun<br>anding, you have no | mily Account Details | mily Account Details<br>anding, you have no outstanding payments. | mily Account Details anding, you have no outstanding payments. |

5. When you register in the future you will have the option of using your credit by clicking "use available credit"

| STARSKATE FIGURE SK                                                                                                    | KATING <del>v</del> ice∣ | DANCE TRAINING 👻       | OUR COACH           | es                                 | ARENTINFO ▼ POW |
|----------------------------------------------------------------------------------------------------|--------------------------|------------------------|---------------------|------------------------------------|-----------------|
| 1. Your Cart (2                                                                                                    | 2 items)                 | ×                      | Empty Cart          | Invoice Summary                    | © 29:38         |
|                                                                                                    |                          |                        |                     | Programs (1)                       | \$176.00        |
| Add Program                                                                                                    | Purchase Products        | Purchase Subscriptions |                     | Products and<br>Subscriptions (1)  | \$43.65         |
| rograms                                                                                                    |                          |                        |                     | Subtotal                           | \$219.65        |
| Spring 2020 CanSkate 8 Canskate<br>classes Sat 11:10-11:55am Apr 4, 2020 -<br>May 30, 2020<br>Saturdays<br>11:00.11:55am |                          | ate<br>2020 -          | \$176.00            | Total                              | \$219.65        |
|                                                                                                    |                          | 120<br>Iays<br>5am     |                     | Use Available Credit (\$1.00)      | (\$1.00)        |
| yndsey Ford                                                                                                    | 11.10 11.0               |                        | 🖌 🖻                 | Due Now<br>*All prices are in CAD. | \$218.65        |
| raduate and Subceriptions                                                                                                |                          |                        | BILLING INFORMATION |                                    |                 |
| Sept 1, 2019 - Aug 31, 20                                                                                                | 20 Mandatory Sk          | ate                    | \$43.65             |                                    |                 |
| Applies to: Lyndsey Ford                                                                                                 |                          |                        | Ê                   |                                    |                 |
| Comments regarding invoice                                                                                               |                          |                        |                     |                                    |                 |